## CAD SUPER 簡単攻略法 その1(改訂版)

CAD SUPER は、色々な使われ方を想定して、直線一本引くのにも、沢山の操作法があるようです。 基本操作法は授業で示されたとおりですが、合わせて、以下の「簡単、確実で、早い、図面の描き方」も ベテランから聞き出しましたので、参考にして下さい。

1.「図面を早く描くコツ」は、とにかく、まず、"線の箱"を描くこと

- ・ まず、十文字に中心線を引く
- その中心線から、上にOmm、下に×mm、右にOmm、左に×mm と"井桁状"に直線を引く(下図)
- ・ 井桁状の直線の余計な部分を、消去し、"線の箱"を作成。これが全ての基本。
- ・ 次に、穴、角に R を付けたり、寸法を入れたり、加工すれば良い。

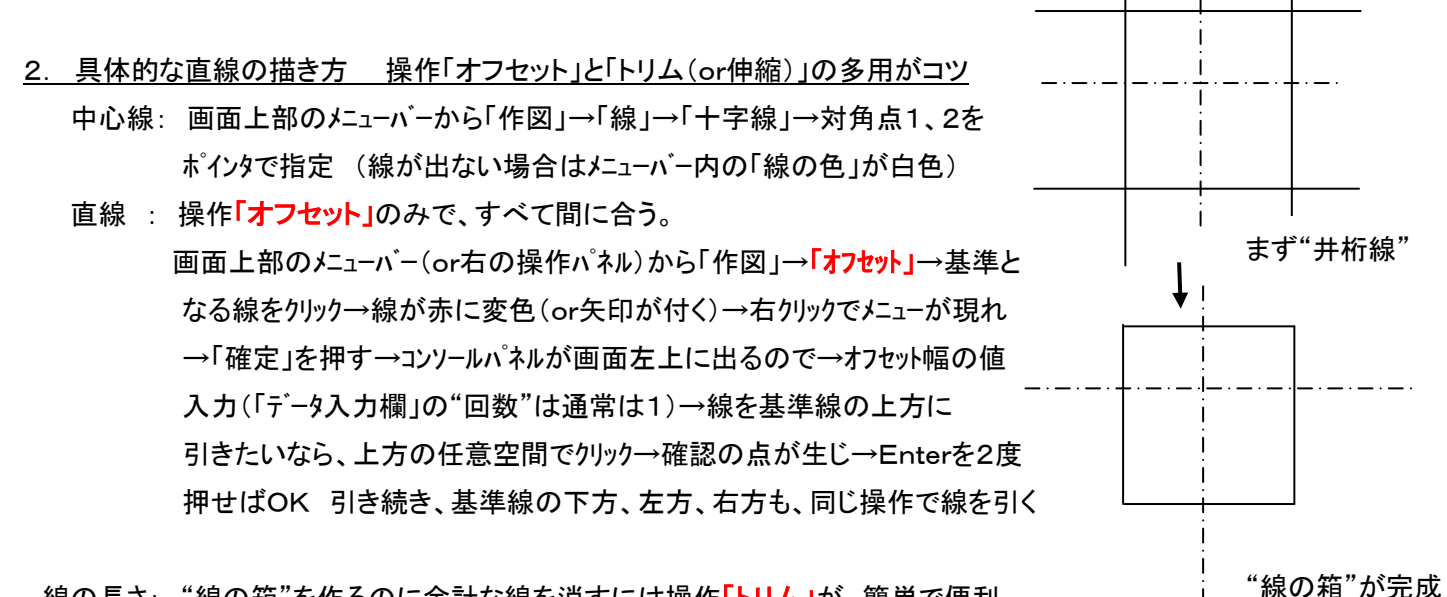

線の長さ: "線の箱"を作るのに余計な線を消すには操作「トリム」が 簡単で便利 「<sup>報の</sup>? メニューバーから「編集」→「トリム」→「自動」→はみ出し線をポインタでクリック→はみ出しが消える "線の箱"を作るのに、線分が不足していて伸ばす場合は 操作「伸縮」 メニューバーから「編集」→「伸縮」→対象の線をポインタでクリック → 伸ばす位置近くでクリック→伸びる

線種の変更:後から線種は任意に変更可能。例えば、外形線なので一点鎖線から太い実線に変更の場合、 メニューバーから「編集」→「要素属性」→「要素変更」→対象の線をクリック→赤に変色(矢印が付く) →YかNか聞いてくるので→Yを入力→右クリックし「確定」押す→メニューが出るので線種、線の太さを 入力し、OKを押す

これで、"線の箱"が完成

<u>3. 円、R の描き方 前準備の直線(円中心線、or接線2本など)を「オフセット」機能で引きまくる、その上で円を描く</u> 面取り、角 R は 画面上部メニューバーから「編集」→「トリム」→(or左のマイツールから)「角丸め」or「面取り」

以上